## INSTRUKCJA PODŁĄCZENIA SIĘ Z TELEFONU POD SPOTKANIE NA CHIME

1. W pierwszym kroku należy kliknąć w link, który otrzymali Państwo w mailu od rekrutera.

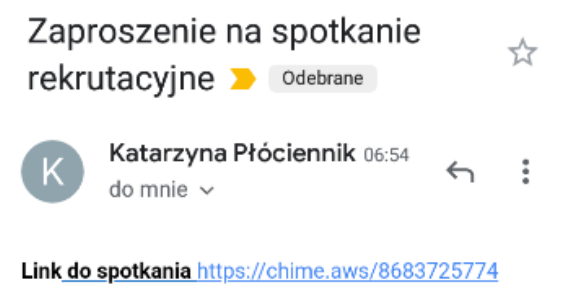

Pojawi się poniższy widok.

- 2. Uczestnictwo w spotkaniu poprzez telefon wymaga ściągnięcia darmowej aplikacji Chime. Jeśli więc nigdy nie korzystaliście Państwo z tej opcji na swoim telefonie, prosimy, by rozpocząć proces logowania się właśnie od zainstalowania aplikacji. Należy to zrobić korzystając ze sklepu Play lub w przypadku iPhone – z App Store. W tym celu klikamy "Download the free Amazon Chime app".
- 3. Jak już mamy ściągniętą aplikację, wracamy do poniższego widoku i wybieramy pierwszą opcję **"Launch in Amazon Chime app"**, by podłączyć się do spotkania.
- 4. W przypadku jeśli wybierzecie Państwo jedną z pozostałych dwóch opcji scenariusz będzie następujący:

**\*"Dial-in now"** – odbędzie się połączenie telefoniczne, gdzie nie ma możliwości oglądania obrazu, czyli prezentacji pokazywanej na spotkaniu

**\*"View in browser"** – połączycie się Państwo za pośrednictwem przeglądarki, gdzie nie działa dźwięk, rekruter nie będzie Państwa słyszał ani wy nie będziecie słyszeć rekrutera.

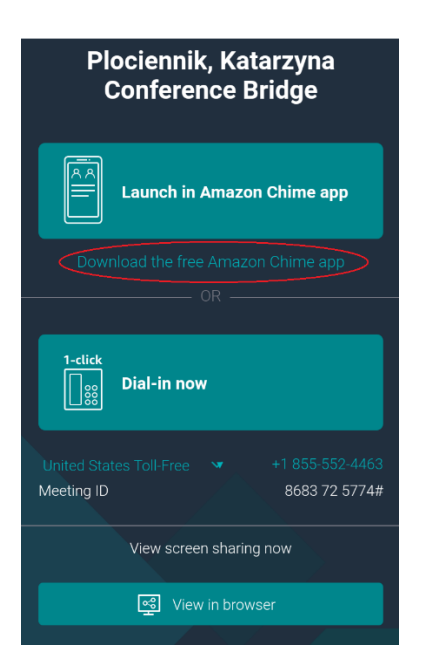

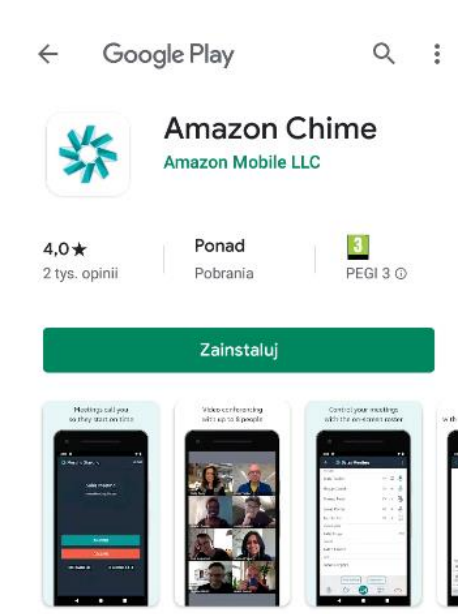

5. W kolejnym kroku należy kliknąć "Join a meeting without an account"

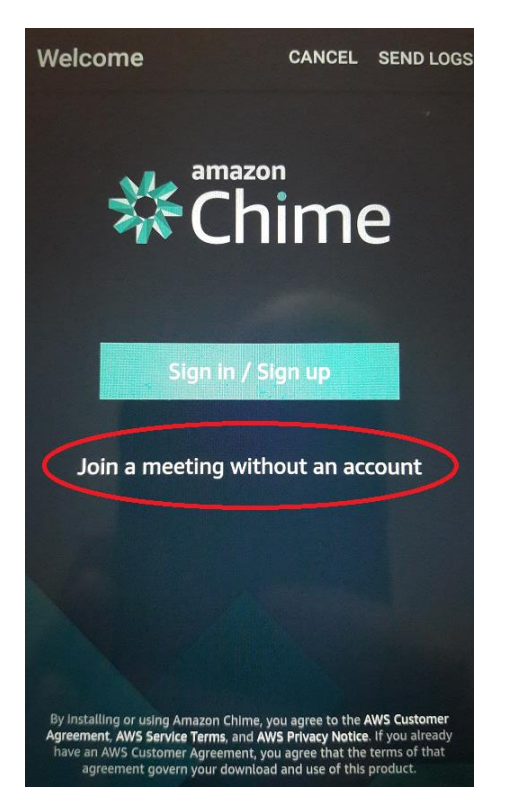

6. Zostaną Państwo poproszeni o ID spotkania – należy wpisać same cyfry z linku do spotkania, który otrzymali Państwo od rekrutera, przykładowo: jeśli Państwa link to <u>https://chime.aws/8683725774</u>, wówczas w miejsce "Meeting ID" wpisujecie 8683725774. Należy także wpisać swoje imię i pierwszą literę nazwiska, abyśmy wiedzieli, że dołączyli Państwo do spotkania.

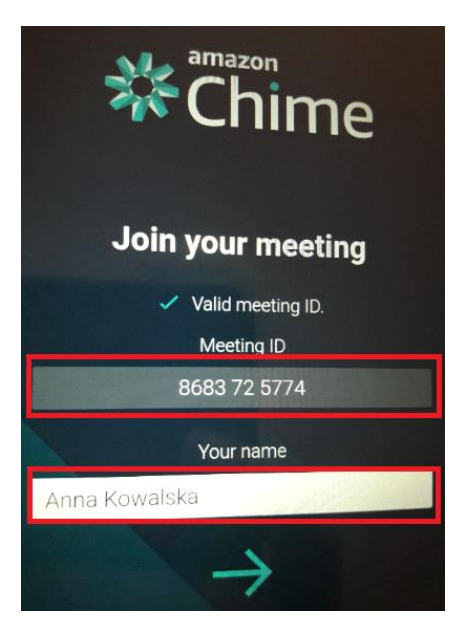

## 7. W kolejnym kroku klikamy "Use my audio" – abyśmy mogli się słyszeć.

Jeśli używacie Państwo aplikacji po raz pierwszy zostaniecie poproszeni o zezwolenie na wykorzystywanie przez aplikację dźwięku i wykonywanie połączeń. Należy udzielić odpowiednich zgód.

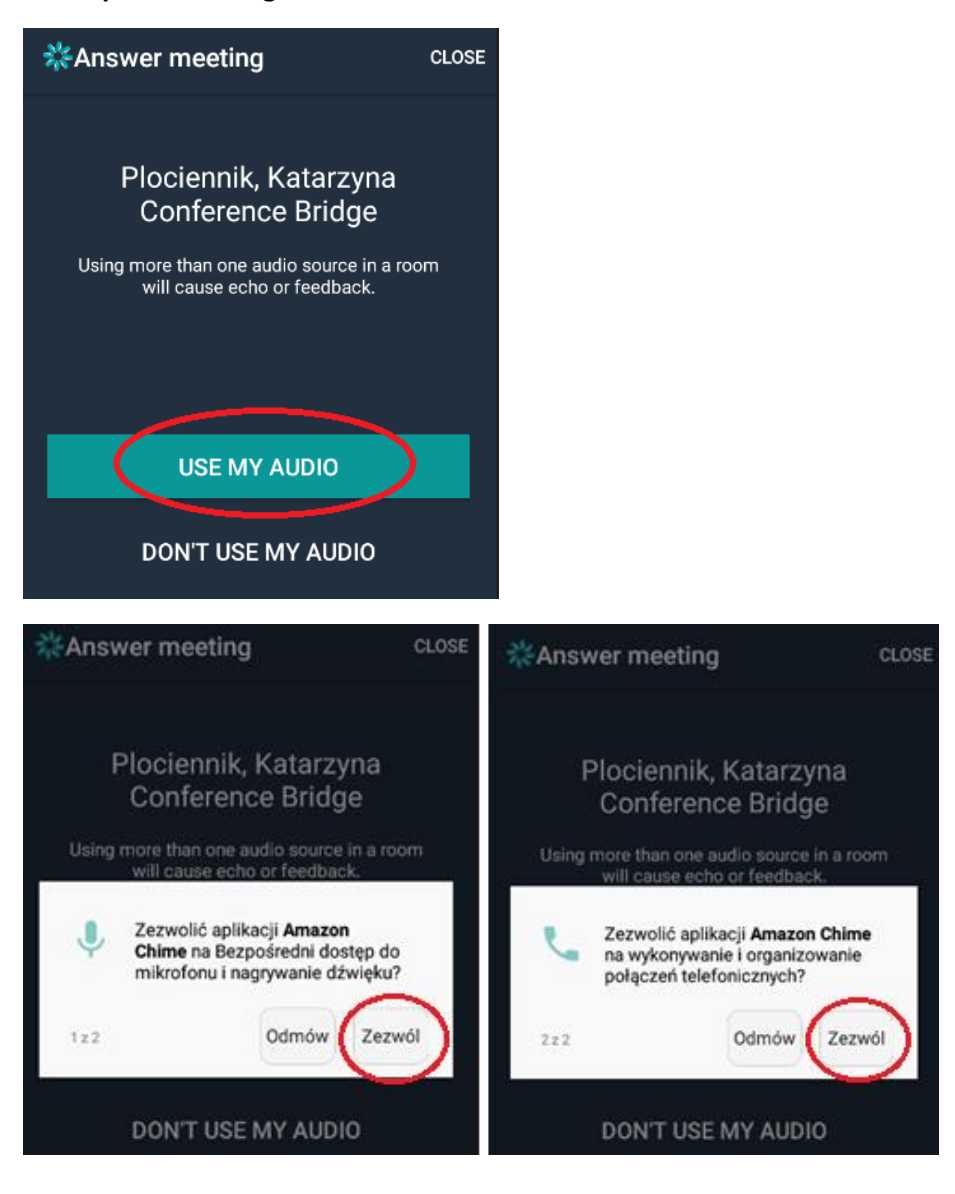

8. Po podłączeniu się do spotkania automatycznie włącza się Państwa mikrofon – od razu Was słyszymy. Jeśli chcecie go wyciszyć, należy kliknąć ikonę mikrofonu w lewym dolnym rogu. Jeśli będziecie Państwo chcieli coś powiedzieć, pamiętajcie aby go kliknąć ponownie, abyśmy mogli słyszeć co mówicie.

| Plociennik, Katarzyna Confer                                                                    | Plociennik, Katarzyna Confer :<br>6:54 AM     |
|-------------------------------------------------------------------------------------------------|-----------------------------------------------|
| Present                                                                                         | Present                                       |
| (Anna Kowalska)                                                                                 | (Anna Kowalska)                               |
| <katarzyna płóciennik="" q<="" td=""><td><katarzyna płóciennik=""></katarzyna></td></katarzyna> | <katarzyna płóciennik=""></katarzyna>         |
| Left                                                                                            | Left                                          |
| (Anna Kowalska)                                                                                 | <anna kowalska=""></anna>                     |
| Invited                                                                                         | Invited                                       |
| Plociennik, Katarzyna                                                                           | Plociennik, Katarzyna                         |
| mikrofon nie jest wyciszony -<br>słyszymy Cię                                                   | mikrofon jest wyciszony -<br>nie słyszymy Cię |
| v<br>≩ ( ı □4 💬 ∽                                                                               | 🗴 (l) 🗗 💬 🧒                                   |

9. W trakcie spotkania rekruter będzie udostępniał Państwu swój ekran i pokazywał prezentację. Pojawi się komunikat **"Screenshare available"** – należy kliknąć **View**.

| Plociennik, Katarzyna Co<br>6:54 AM                                                   | onfer |  |
|---------------------------------------------------------------------------------------|-------|--|
| Present                                                                               |       |  |
| <anna kowalska=""></anna>                                                             | S.    |  |
| «Katarzyna Płóciennik»                                                                | ₽Ů    |  |
| After Screenshare available<br>Katarzyna Płóciennik, is now sharing a<br>screen.<br>F |       |  |
| IGNORE                                                                                | VIEW  |  |
|                                                                                       |       |  |
| VIEW SCREEN                                                                           |       |  |
| 🔇 () 🗆 🕫                                                                              | •     |  |

W trakcie udostępniania ekranu przez rekrutera nadal są dostępne opcje włączania/wyłączania mikrofonu.

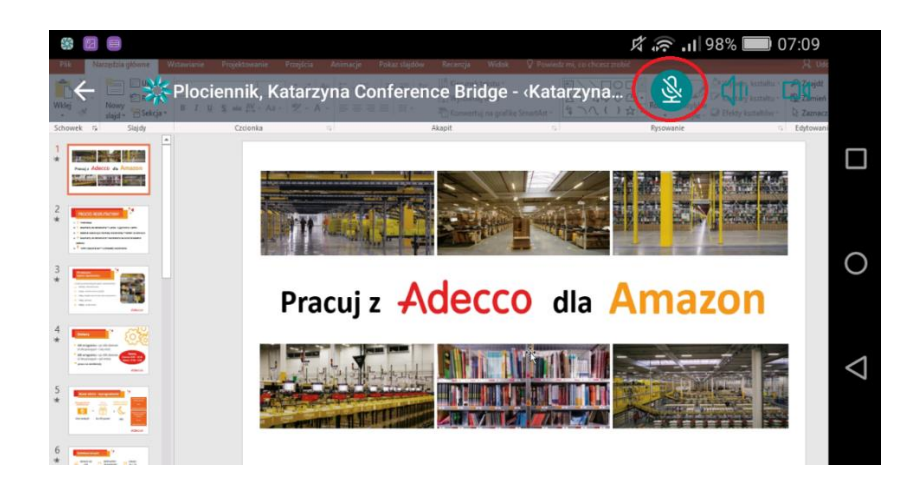

10. Jeśli chcieliby Państwo coś napisać na czacie należy użyć **ikony wiadomości** na dole ekranu – wiadomość będzie widoczna dla wszystkich uczestników spotkania.

| Plociennik, Katarzyna Confer<br>6:54 AM | :            | ←                                                                 |
|-----------------------------------------|--------------|-------------------------------------------------------------------|
| Present                                 |              | Tables designed as the factor base of the                         |
| (Anna Kowalska)                         | <u>&amp;</u> | tutaj mozna pisac viadomosci<br>które widzi rekruter<br>7:10 AM   |
| «Katarzyna Płóciennik»                  | Ŷ            | Plociennik, Katarzyna                                             |
| Left                                    |              | Rekruter oraz inni uczestnicy<br>spotkania mogą także pisać tutaj |
| «Anna Kowalska»                         |              | wiadomości<br>7:14 AM                                             |
| Invited                                 |              |                                                                   |
| Plociennik, Katarzyna                   |              |                                                                   |
|                                         |              |                                                                   |
|                                         |              |                                                                   |
| 🔇 🕼 🗖 💬                                 | 3            | Message all currently invited<br>attendees                        |

11. Spotkanie zakończy rekruter, jednak jeśli chcieliby Państwo je opuścić wcześniej, można nacisnąć czerwoną słuchawkę na dole ekranu.

W razie pytań prosimy o kontakt telefoniczny.

Pozdrawiamy, zespół Adecco 😂